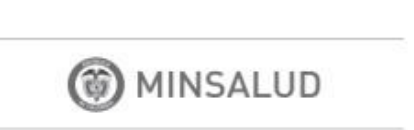

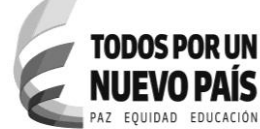

# PROTOCOLO DE ACCESO APLICATIVO WEB REPORTE DE PRESCRIPCIONES/ORDENES DE SERVICIOS Y TECNOLOGÍAS SIN COBERTURA EN EL PLAN DE BENEFICIOS CON CARGO A LA UPC

## MINISTERIO DE SALUD Y PROTECCIÓN SOCIAL BOGOTÁ, ABRIL DE 2016 Versión 1.0

SIG-F04

| MINSALUD PAZ EQUIDA | PROTOCO<br>PRESCRIPO<br>PAÍS<br>I EDUCACIÓN | PROTOCOLO DE ACCESO APLICATIVO WEB "REPORTE DE<br>PRESCRIPCIONES/ORDENES DE SERVICIOS Y TECNOLOGÍAS<br>SIN COBERTURA EN EL PLAN DE BENEFICIOS CON CARGO A<br>LA UPC". |  |  |
|---------------------|---------------------------------------------|----------------------------------------------------------------------------------------------------|--|--|
|                     | CÓDIGO:                                     | CÓDIGO: VERSIÓN: FECHA:                                                                                                    |  |  |

## TABLA DE CONTENIDO

| 1. | PROPÓSITO                                            | . 3 |
|----|------------------------------------------------------|-----|
| 2. | ALCANCE                                              | . 3 |
| 3. | PROCEDIMIENTO DE ACCESO AL APLICATIVO WEB            | . 3 |
| 4. | INGRESO A LA APLICACIÓN                              | . 5 |
|    | 4.1 INICIO DE SESIÓN                                 | . 6 |
|    | 4.2. RESTABLECER CONTRASEÑA Y DESBLOQUEAR UN USUARIO | . 8 |

| TODOS POR UN<br>NUEVO PAÍS<br>PAZ EQUIDAD EDUCACIÓN | PROTOCOLO DE ACCESO APLICATIVO WEB "REPORTE DE<br>PRESCRIPCIONES/ORDENES DE SERVICIOS Y TECNOLOGÍAS<br>SIN COBERTURA EN EL PLAN DE BENEFICIOS CON CARGO A<br>LA UPC". |   |          | "REPORTE DE<br>TECNOLOGÍAS<br>CON CARGO A |        |  |
|-----------------------------------------------------|----------------------------------------------------------------------------------------------------|---|----------|-------------------------------------------|--------|--|
|                                                     | CÓDIGO:                                                                                                    | , | VERSIÓN: |                                           | FECHA: |  |

#### 1. PROPÓSITO

El propósito de este documento es el de proveer a los diferentes actores del proceso (IPS, EAPB – EOC, profesionales tratantes) una guía que documenta el proceso a realizar para acceder al Aplicativo Web Reporte de Prescripciones/ordenes de Servicios y Tecnologías sin cobertura en el plan de beneficios con cargo a la UPC, en sus dos módulos:

- a. Reporte de Prescripciones y órdenes. Para Prestadores de Servicios de Salud.
- b. Registro de Tutelas: Para EAPB y EOC.

#### 2. ALCANCE

El alcance de este documento contempla lo necesario para el registro, habilitación e ingreso de usuarios en el aplicativo web "Reporte de Prescripciones/Ordenes de Servicios y Tecnologías sin cobertura en el plan de beneficios con cargo a la UPC".

#### 3. PROCEDIMIENTO DE ACCESO AL APLICATIVO WEB

A continuación se describen los diferentes procesos que se deben surtir para acceder al aplicativo web Reporte de Prescripciones de Servicios y Tecnologías sin cobertura en el plan de beneficios con cargo a la UPC.

La prescripción sólo la podrán realizar los profesionales tratantes cuya formación sea: Médicos, Odontólogos u optómetras.

El ordenamiento lo podrán realizar otras profesiones como Nutricionistas, enfermeras, terapistas, psicólogos que en función de su labor puedan ordenar tratamientos médicos; siempre y cuando el paciente haya sido prescrito anteriormente, es decir, tenga asociado en el aplicativo una orden médica previa

| MODULO DE PRESCRIPCION /ORDENES                                                                                                    | MODULO DE RESGISTRO DE TUTELAS                                                                                                    |
|----------------------------------------------------------------------------------------------------|----------------------------------------------------------------------------------------------------|
| Quién debe solicitar acceso?                                                                                                    |                                                                                                    |
| Si es una IPS deberá solicitar acceso directamente<br>a la mesa de ayuda del Ministerio de Salud y<br>Protección Social el representante legal de la IPS.<br>Una vez asignado el usuario de la IPS, esta<br>procederá a asignar los permisos al interior de la<br>IPS. | Si es una EAPB/ EOC deberá solicitar acceso<br>directamente al Ministerio de Salud y Protección<br>Social el representante Legal de la entidad. |

() MINSALUD

TODOS POR UN

**NUEVO PAÍS** 

CÓDIGO:

## PROTOCOLO DE ACCESO APLICATIVO WEB "REPORTE DE PRESCRIPCIONES/ORDENES DE SERVICIOS Y TECNOLOGÍAS SIN COBERTURA EN EL PLAN DE BENEFICIOS CON CARGO A LA UPC".

VERSIÓN:

FECHA:

| Si es una EAPB / EOC, la mesa de ayuda del<br>Ministerio de Salud y Protección Social, revisará<br>contra el Registro Especial de Prestadores de<br>Servicios de Salud que la entidad se encuentre<br>habilitada y asignará Usuario y contraseña y<br>notificará por correo electrónico el usuario y la<br>contraseña, a la IPS. |
|----------------------------------------------------------------------------------------------------|
| Si es una EAPB / EOC, la mesa de ayuda del<br>Ministerio de Salud y Protección Social, revisará<br>contra el Registro Especial de Prestadores de<br>Servicios de Salud que la entidad se encuentre<br>habilitada y asignará Usuario y contraseña y<br>notificará por correo electrónico el usuario y la<br>contraseña, a la IPS. |
| Si es una EAPB / EOC, la mesa de ayuda del<br>Ministerio de Salud y Protección Social, revisará<br>contra el Registro Especial de Prestadores de<br>Servicios de Salud que la entidad se encuentre<br>habilitada y asignará Usuario y contraseña y<br>notificará por correo electrónico el usuario y la<br>contraseña, a la IPS. |
|                                                                                                    |
| tivo web?                                                                                                    |
| EAPB / EOC                                                                                                    |
| <ol> <li>Ingresar a la URL que disponga el MSPS<br/>para el registro</li> <li>Suministrar los datos de Identificación, Tipo<br/>de documento de identificación y número de<br/>documento de identificación.</li> <li>Seleccionar que es usuario otra entidad.</li> </ol>                                                         |
|                                                                                                    |
| <ol> <li>Si el usuario no es profesional de salud, validará<br/>contra el registro de evolución de documentos<br/>que los datos ingresados existan y mostrará el<br/>nombre completo de la persona</li> <li>El aplicativo solicitará que ingrese la siguiente</li> </ol>                                                         |
|                                                                                                    |

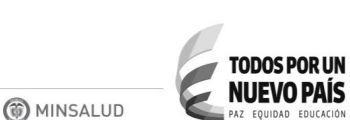

# PROTOCOLO DE ACCESO APLICATIVO WEB "REPORTE DE PRESCRIPCIONES/ORDENES DE SERVICIOS Y TECNOLOGÍAS SIN COBERTURA EN EL PLAN DE BENEFICIOS CON CARGO A

LA UPC".

CÓDIGO: VERSIÓN:

FECHA:

| MODULO DE PRESCRIPCION /ORDENES                        | MODULO DE RESGISTRO DE TUTELAS                      |
|--------------------------------------------------------|-----------------------------------------------------|
| diligencie los campos faltantes como correo            | Correo Electrónico                                  |
| electrónico, contraseña asignada y la                  | Contraseña                                          |
| confirmación de la contraseña.                         | Confirmación de Contraseña                          |
| 2. Una vez el usuario se registre de forma             | 3. Una vez el usuario se registre de forma exitosa, |
| exitosa, el aplicativo mostrará un mensaje             | el aplicativo mostrará un mensaje que le indicará   |
| que le indicará que su registro fue exitoso.           | que su registro fue exitoso.                        |
| Cómo habilitará el usuario administrador de la enti    | dad responsable sus usuarios                        |
| Si es un profesional de salud, deberá ser habilitado   | Si es un profesional de salud de una entidad EAPB-  |
| por la(s) IPS(s) dónde el médico preste sus servicios. | EOC, deberá ser habilitado por la(s) entidad(s)     |
|                                                        | dónde el médico preste sus servicios.               |
| El usuario responsable de la administración de         |                                                     |
| usuarios en la IPS, deberá                             | El usuario responsable de la administración de      |
| 1. Ingresar los datos del profesional a habilitar      | usuarios en la Entidad, deberá                      |
| 2. Asignar el Rol del funcionario a Prescriptor u      | 1. Ingresar los datos del profesional a habilitar   |
| Ordenador, según sea el caso                           | 2. Asignar el Rol del funcionario según sea el caso |
| 3. Guardar la información                              | 3. Guardar la información                           |

### 4. INGRESO A LA APLICACIÓN

Nota: La elaboración de este manual se hizo bajo el uso del navegador Internet Explorer Versión 11.

El Aplicativo se ejecuta por medio de los siguientes navegadores, que se describen en la siguiente tabla 2.

### Tabla 1 Navegadores de Internet

| Internet Explorer | Internet Explorer® 11 o superior |
|-------------------|----------------------------------|
| Google chrome     | Google Chrome® 29.x o superior   |
| Firefox           | Mozilla Firefox® 22.x o superior |

Una vez en la aplicación aparecerá la siguiente instrucción:

|                  | PROTOCOLO DE ACCESO APLICATIVO WEB "REPORTE DE<br>PRESCRIPCIONES/ORDENES DE SERVICIOS Y TECNOLOGÍA<br>SIN COBERTURA EN EL PLAN DE BENEFICIOS CON CARGO<br>LA UPC". |  |  |  |
|------------------|----------------------------------------------------------------------------------------------------|--|--|--|
| CÓDIGO: VERSIÓN: | FECHA:                                                                                                    |  |  |  |

| Cuando se ingre    | sa a la aplicaci | ón se visua  | liza la p | antalla de | e inicio  | de sesión,  | en esta  | pantalla    | se   | debe  |
|--------------------|------------------|--------------|-----------|------------|-----------|-------------|----------|-------------|------|-------|
| diligenciar el nom | bre de usuario y | clave en los | s campos  | s correspo | ondientes | s, luego se | debe had | cer clic en | el l | ootón |
| "Indresar"         |                  |              |           |            |           | -           |          |             |      |       |

**Nota:** El usuario debe ser autorizado y la contraseña debe corresponder, de lo contrario, la aplicación mostrará un mensaje y no permitirá continuar.

Una vez diligenciadas las credenciales, el sistema puede retornar los siguientes mensajes:

Contraseña

5893750, en el res

Atención al usuario: Telé

4.1 INICIO DE SESIÓN

- Nombre de usuario no existe: el nombre de usuario que se ingresó en la caja de texto no se encuentra en la base de datos.
- Las credenciales suministradas no son válidas: la contraseña que digitó no es la correcta.
- Usted no está autorizado para ingresar a esta aplicación: se está intentando ingresar con un usuario que no tiene un rol permitido para esta aplicación.
- El usuario se encuentra bloqueado: se está intentando ingresar con un usuario que se encuentra bloqueado.
- El usuario se encuentra deshabilitado: Está intentando ingresar con un usuario que se encuentra deshabilitado.

Los mensajes arrojados posteriores a la validación de las credenciales, se mostrarán en la parte superior de la pantalla como se muestra en la siguiente imagen:

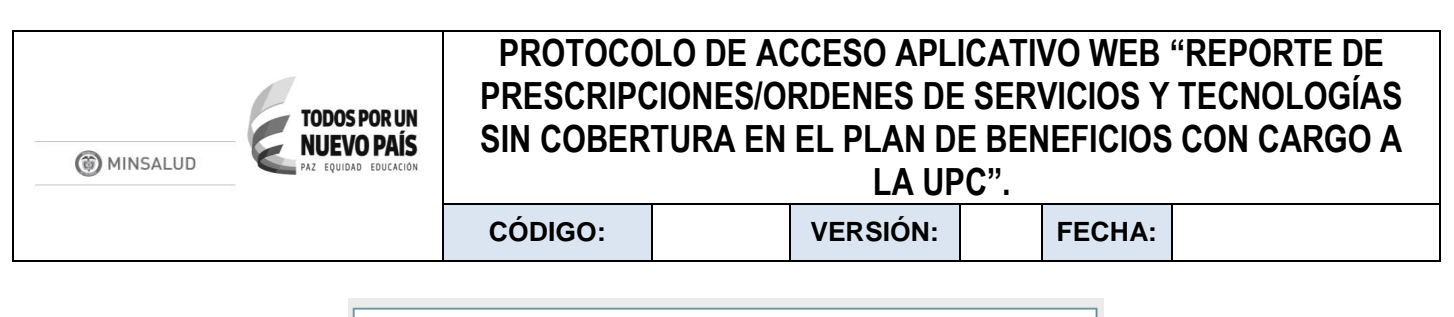

| Las credenciales suministradas no son validas |                |                 |  |  |
|-----------------------------------------------|----------------|-----------------|--|--|
| Iniciar Sesión:                               |                |                 |  |  |
| Usuario:<br>Contraseña:                       | MEDICO4000     |                 |  |  |
|                                               | Iniciar Sesión | Olvidé mi clave |  |  |

**Nota:** Un usuario puede encontrarse bloqueado por tres razones: 1. Si el usuario realiza 5 intentos consecutivos de ingresos fallidos. 2. Si el usuario es bloqueado por el usuario administrador de la IPS. 3. Si el usuario no ingresa a la aplicación en 90 días consecutivos.

**Nota:** Un usuario puede encontrarse deshabilitado por dos razones: 1. El usuario fue deshabilitado por el usuario administrador de la IPS. 2. Si el usuario no ingresa a la aplicación en 180 días consecutivos.

Si el usuario se encuentra bloqueado o ha olvidado su clave, ver apartado "RESTABLECER CONTRASEÑA Y DESBLOQUEAR UN USUARIO."

Al ingresar por primera vez, el aplicativo por seguridad exige el cambio de contraseña.

Digite el Usuario y Clave previamente asignados al usuario, luego diligencie y confirme la nueva contraseña que usará para acceder a la aplicación, finalmente presione el botón "Cambiar Contraseña".

| CAN | IBIAR CONTRASEÑA                                       |                                                     |
|-----|--------------------------------------------------------|-----------------------------------------------------|
|     | Nombre de usuario:<br>MEDICO4000<br>Constraseña nueva: | Contraseña Anterior:<br>Confirmación de contraseña: |
|     | Cambiar c                                              | ontraseña                                           |

Una vez se reasigne contraseña se generara el mensaje "Contraseña cambiada exitosamente", luego oprima clic en el botón "Continuar".

| CAI | MBIAR CONTRASEÑA                                       |                                                     |
|-----|--------------------------------------------------------|-----------------------------------------------------|
|     | Contraseña cambiada exitosamente                       |                                                     |
|     | Nombre de usuario:<br>MEDICO4000<br>Constraseña nueva: | Contraseña Anterior:<br>Confirmación de contraseña: |
|     |                                                        | Continuar                                           |

| MINSALUD | PROTOCOLO DE ACCESO APLICATIVO WEB "REPORTE DE<br>PRESCRIPCIONES/ORDENES DE SERVICIOS Y TECNOLOGÍAS<br>SIN COBERTURA EN EL PLAN DE BENEFICIOS CON CARGO A<br>LA UPC". |  |          |  |        |  |
|----------|----------------------------------------------------------------------------------------------------|--|----------|--|--------|--|
|          | CÓDIGO:                                                                                                    |  | VERSIÓN: |  | FECHA: |  |

#### 4.2. RESTABLECER CONTRASEÑA Y DESBLOQUEAR UN USUARIO

En la ventana de acceso al Aplicativo Web Reporte de Prescripciones/ ordenes de servicios y tecnologías sin cobertura en el plan de beneficios con cargo a la UPC, se encuentra el enlace "Olvidé mi clave".

| () MINSALUD                   | MINISTERIO DE SALUD Y PROTECCIÓN SOCIAL<br>REGISTRO DE PRESCRIPCIÓN DE PRESTACIONES NO INCLUIDAS EN EL POS                                                                                                    |
|-------------------------------|----------------------------------------------------------------------------------------------------|
|                               | Iniciar Sesión:<br>Usuario:<br>Contraseña:<br>Iniciar Sesión<br>Otvidé mi clave                                                                                                    |
| <u>Atención al usuario:</u> T | Al ingresar a este aplicativo usted está aceptando todas las condiciones legales que lo rigen y la información contenida en él.<br>eléfono en Bogotá D.C. 5893750, en el resto del país 018000 960020 - Horario de lunes a viernes 7am a 6pm, sabados de 8am a 1pm - jornada continua<br>Correo electrónico <u>correo@minsalud.gov.co</u> Centro de Contacto al Ciudadano<br>Copyright © 2015 Ministerio de Salud y Protección Social |

Este enlace permite restablecer una contraseña y desbloquear un usuario en caso de que las credenciales de acceso hayan sido olvidadas por el usuario. Al presionar en el enlace "Olvidé mi clave", el aplicativo genera la siguiente ventana de reasignación de contraseña.

| ASIGNACIÓN CONTRASEÑA       | 0          |
|-----------------------------|------------|
|                             |            |
|                             |            |
| Usuario                     |            |
| Documento de Identificación |            |
| Correo Electrónico          | 1          |
|                             |            |
| Asignar contraseña          |            |
|                             | 🔍 100% 🛛 👻 |

El usuario debe registrar el Nombre de usuario asignado, el Documento de Identificación y el Correo Electrónico tal y como se diligenciaron en el momento de la creación.

Después de diligenciados los campos, se debe presionar el botón "Asignar contraseña", si los datos son correctos el aplicativo generará el siguiente mensaje: "Correo enviado con éxito, contraseña reasignada correctamente" y automáticamente el aplicativo enviará la contraseña al correo electrónico registrado.